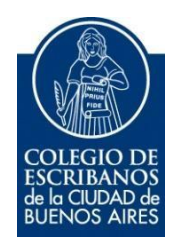

# Apps de Sistema de Certificación Remota de Firmas

Manual de Usuario

### Sistema IOS (Iphone)

### **1.** Eliminación de la app desde su celular:

- Mantener pulsada la app.
- Pulsa "Eliminar APP".

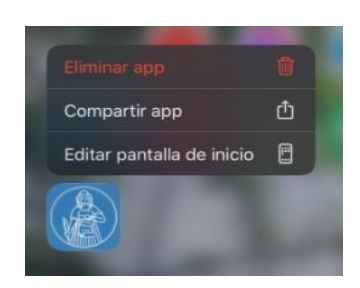

• Una vez realizado el sistema le preguntará si desea eliminar la aplicación, haga clic en "Eliminar".

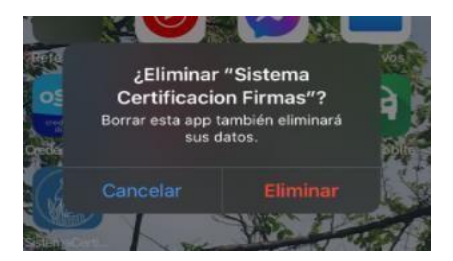

#### 2. Instalación de la nueva APP:

 Ingresar a AppleStore y colocar en el buscador: colegio de escribanos", luego haga click en la flecha de descarga.

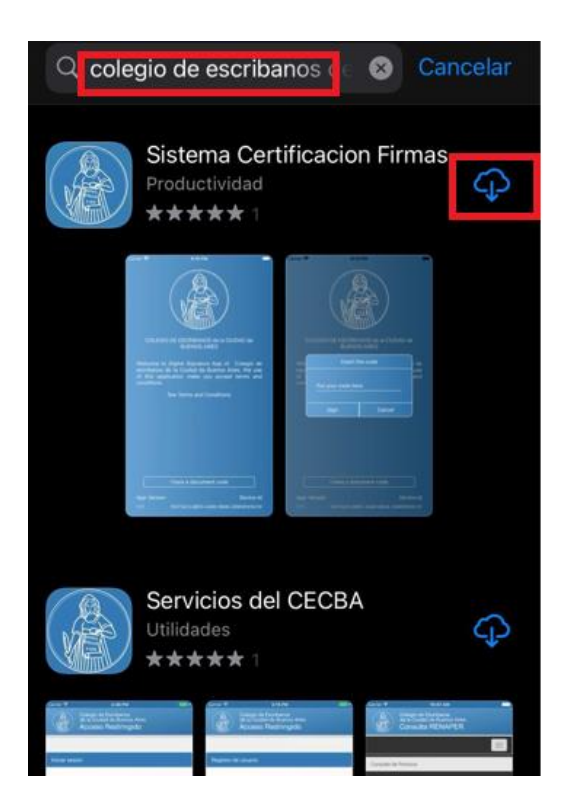

• Concluida la descarga, verá disponible la app en el menú del teléfono lista para utilizar.

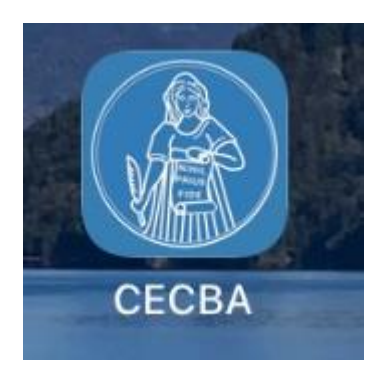

## Sistema ANDROID

- 1. Eliminación de la app desde su celular:
  - Pulse la app y deslícela hasta llegar a "desinstalar" y deje de pulsar.

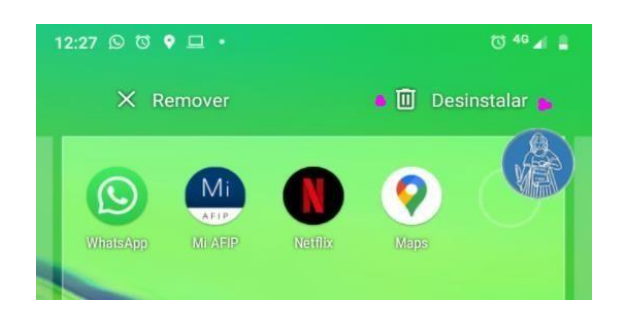

• Si el sistema informa: ¿Desea desinstalar la app? Usted deberá cliquear en "Aceptar".

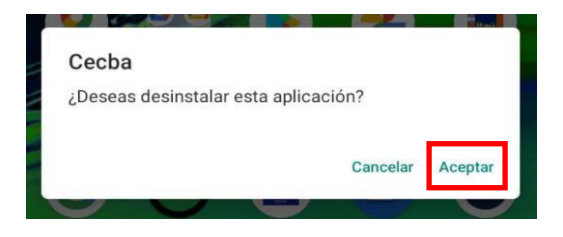

#### 2. Instalación de la nueva app:

• Ingresar a Play Store y colocar en el buscador: colegio de escribanos", luego haga click en la opción seleccionada:

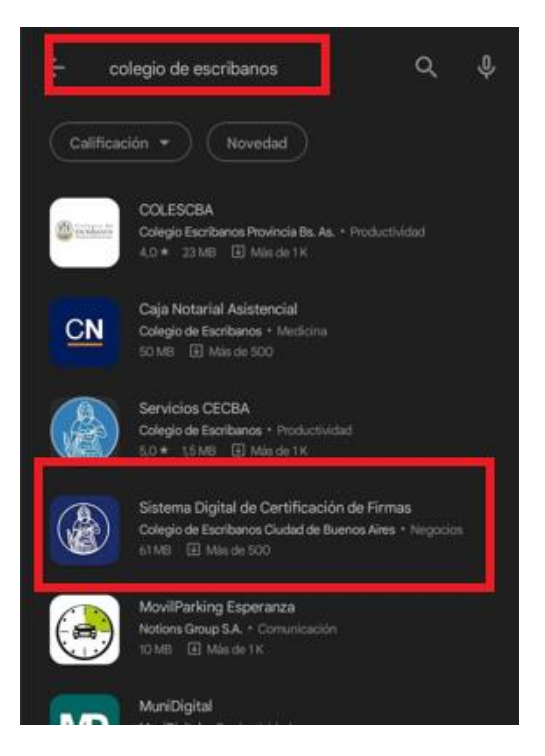

• Luego seleccionar la opción "Instalar".

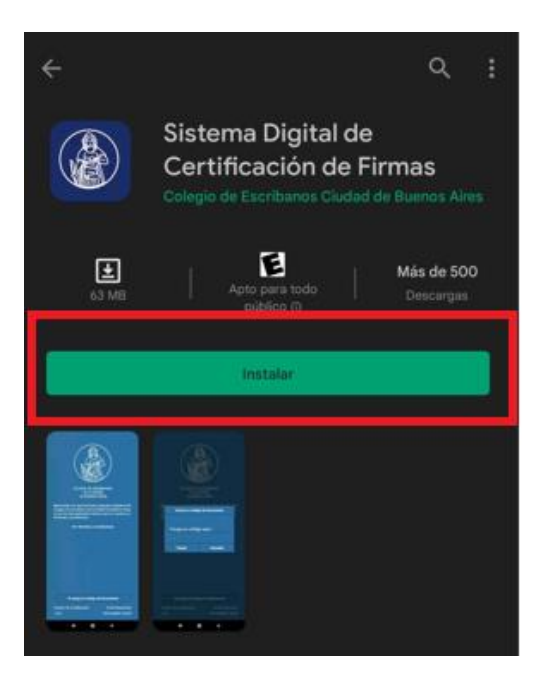

• Concluida la descarga, verá disponible la app en el menú del teléfono lista para utilizar.

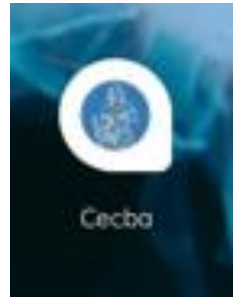